■ 利用者登録

① 初めに「利用者登録はこちらから」をクリック。

| ┃ 仕様書ダウンロード ログイン                                                             |
|------------------------------------------------------------------------------|
| メールアドレス: 例) info@example.com                                                 |
| パスワード:                                                                       |
| ログイン                                                                         |
| ▶パスワードの再発行はこちら                                                               |
| 利用者登録はこちらから クリック                                                             |
| PDFの閲覧には最新のAdobe Acrobat Readerをご利用くださ<br>い。Adobe Acrobat Readerのダウンロードはこちら。 |

②利用者情報をご登録下さい。

| ┃仕様書ダウンロード | 利用者情報登録 |
|------------|---------|
|            |         |

## 利用者登録

#### 項目を入力し、「確認画面へ進む」ボタンをクリックしてください。

※ページを戻る場合は、ブラウザの戻るボタンは使用せずに、必ず画面上の「戻る」ボタンでお戻りください。

| 必須 | 会社名     | 例)関西通信電線株式会社           | ご登録 |
|----|---------|------------------------|-----|
| 任意 | 部署      | 例) 営業部                 |     |
| 必須 | 氏名      | 例) 関通 太郎               | ]   |
| 任意 | 郵便番号    | 〒 例)665-0044           |     |
| 任意 | ご住所     | 例)兵庫県宝塚市末成町40番7号       | )   |
| 任意 | 電話番号    | 例)0797-71-2426         | )   |
| 必須 | メールアドレス | 例) vsales@kantsu.co.jp | ]   |

### ③ 利用規約、プライバシーポリシーにチェックを入れ、「確認画面へ進む」をクリック。

| ◆ 利用規約                                                                                                    |
|----------------------------------------------------------------------------------------------------|
| この利用規約(以下,「本規約」といいます。)は,関西通信電線株式会社(以下,「当社」といいます。)がこのウェブサイト上<br>で提供する仕様書ダウンロードサービス(以下,「本サービス」といいます。)の利用条件を定めるものです。登録ユーザーの皆さま<br>(以下,「ユーザー」といいます。)には,本規約に従って,本サービスをご利用いただきます。 |
| 第1条 (適用)<br>本規約は、ユーザーと当社との間の本サービスの利用に関わる一切の関係に適用されるものとします。                                                                                                    |
| □ 割用規約について同意する                                                                                                    |
| ◆ プライバシーポリシー                                                                                                    |
| 関西通信電線株式会社(以下「当社」といいます)は、以下のとおり個人情報保護方針を定め、個人情報保護の仕組みを構築し、全従<br>業員に個人情報保護の重要性の認識と取組みを徹底させることにより、個人情報の保護を推進致します。                                                             |
| ■個人情報の管理<br>当社は、お客さまの個人情報を正確かつ最新の状態に保ち、個人情報への不正アクセス・紛失・破損・改ざん・漏洩などを防止する<br>ため、セキュリティシステムの維持・管理体制の整備・社員教育の徹底等の必要な措置を講じ、安全対策を実施し個人情報の厳重な管<br>理を行ないます。                         |
| <ul> <li>プライバシーポリシーについて同意する</li> </ul>                                                                                                    |
| 戻る 確認画面へ進む チェックを入れ<br>クリック                                                                                                    |

### ④ 登録内容をご確認頂き、「登録」をクリック。

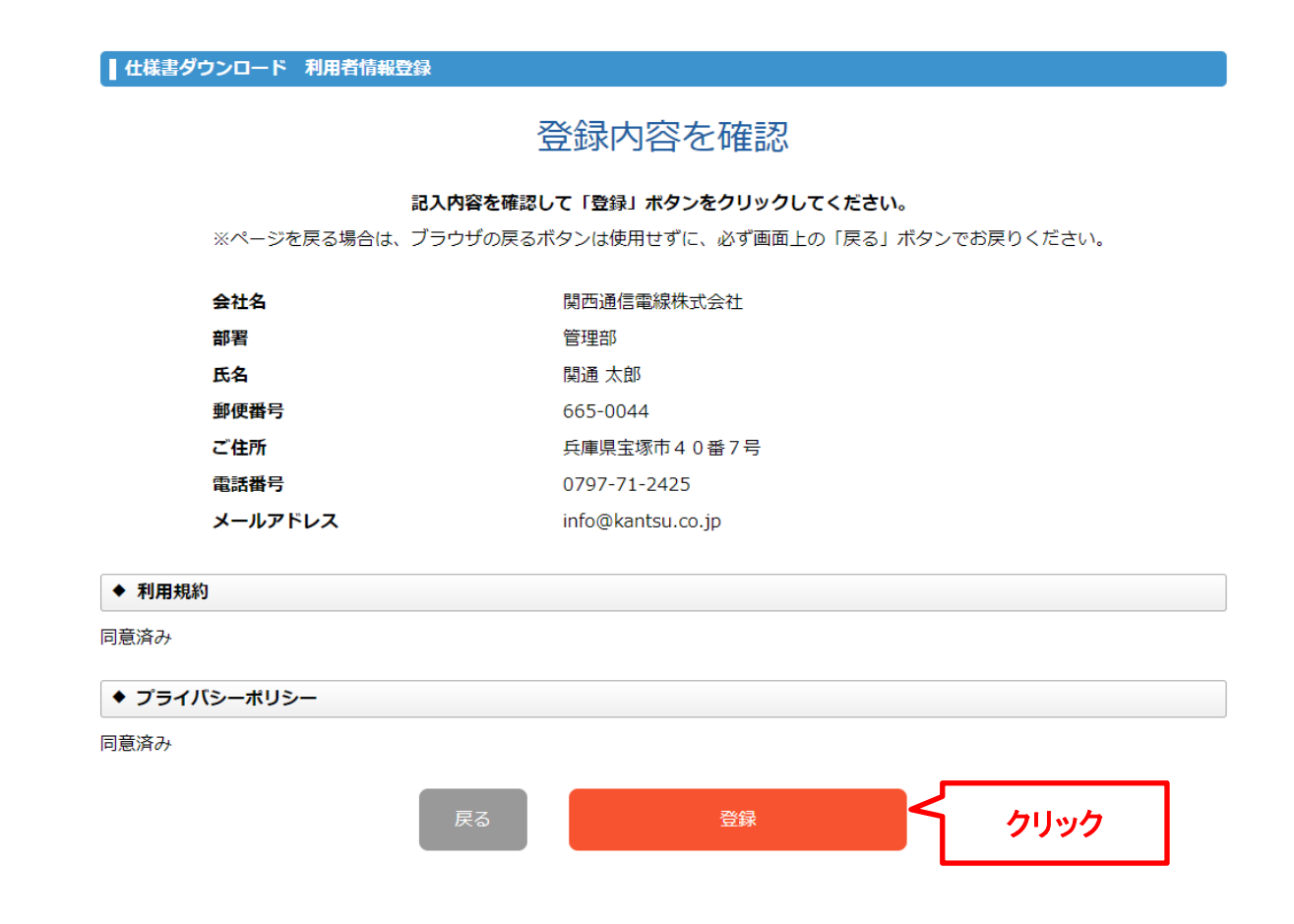

■ サービスの利用方法

# ① メールアドレス、パスワードを入力して「ログイン」をクリック。

| ┃ 仕様書ダウンロード ログイン                                                             |        |
|------------------------------------------------------------------------------|--------|
| メールアドレス:例) info@example.com                                                  | 、カレて   |
| パスワード:                                                                       | ンをクリック |
| ログイン                                                                         |        |
| ▶ パスワードの再発行はこちら                                                              |        |
| 利用者登録はこちらから                                                                  |        |
| PDFの閲覧には最新のAdobe Acrobat Readerをご利用くださ<br>い。Adobe Acrobat Readerのダウンロードはこちら。 |        |

# ② 品名で検索するか、カテゴリで選択するかを選ぶ。

| ■仕様書ダウンロード |                                                          |          |   |             |                  |        |
|------------|----------------------------------------------------------|----------|---|-------------|------------------|--------|
| 仕様書の選択     |                                                          | 宛名・件名の入力 |   | 確認          |                  | ダウンロード |
|            |                                                          | 検索して選択する | 5 | カテゴリーから選択する | 3                |        |
| すべてのカテゴリ-  | - •                                                      | 品名で検索    |   |             |                  | 検索     |
|            | 全部で114件の仕様書があります<br>1 - 20 件目を表示中<br>1 2 3 4 … 6 次の 20 件 |          |   | カテ          | ゴリや文字列<br>入力して検索 |        |
|            |                                                          |          |   |             |                  | 20件 •  |

# ③ 品名を追加して「宛名・件名の入力へ進む」をクリック。

| 全部で44件の仕様書があります<br>1 - 20 件目を表示中<br>1 2 3 次の 20 件<br>晶名 追加 |       |
|------------------------------------------------------------|-------|
| 品名 追加                                                      | 20件 • |
| 1.5C-2V 追加<br>1.5C-2VS 追加                                  |       |
| 30-21<br>選択中の仕様<br>1.5C-2V ⊗ 3C-2T ⊗                       | へ進む   |

# ④ 必要事項を入力して「確認画面へ進む」をクリック。

| ┃仕様聿ダウンロート |             |                |            |                 |                |
|------------|-------------|----------------|------------|-----------------|----------------|
|            |             |                |            |                 |                |
| 仕様書の選択     | 宛           | 名・件名の入力        | 確認         |                 | ダウンロード         |
|            |             |                |            |                 |                |
| 宛名、件名、     |             |                |            | <b>タンをクリックし</b> | <b>んてください。</b> |
| ***->      | ~を庆る場合は、ノフリ | リの戻るバタノは使用せりに、 | 心り回回上の「戻る」 | ハタノでの戻り         |                |
|            |             |                |            |                 |                |
| _          | 宛名          | ※30文字以内        |            |                 |                |
|            | 件名          | 一行目※30文字以内     |            |                 |                |
|            |             | 二行目※30文字以内     |            |                 |                |
| _          |             |                |            |                 |                |
|            | 表題          | 選択してください 🔻     |            |                 |                |
| _          | 丁重店名・施工者名   | ※30文字以内        |            |                 |                |
| -          |             |                |            |                 |                |
|            | 提出年月日       | ▼ 年 ▼ 月        | • 日        |                 |                |

確認画面へ進む

クリック

⑤ 内容をご確認後、「ダウンロード画面へ進む」をクリック。

| ┃ 仕様書ダウンロード                                                                  |          |  |  |  |  |  |  |  |  |
|------------------------------------------------------------------------------|----------|--|--|--|--|--|--|--|--|
| 仕様書の選択 宛名・件名の入力 研                                                            | 観 ダウンロード |  |  |  |  |  |  |  |  |
| 記入内容、選択中の仕様書を確認してください。<br>※ページを戻る場合は、ブラウザの戻るボタンは使用せずに、必ず画面上の「戻る」ボタンでお戻りください。 |          |  |  |  |  |  |  |  |  |
| 宛名 関西通信電線株式会社                                                                | 選択中の仕様書  |  |  |  |  |  |  |  |  |
| 件名                                                                           | 1.5C-2V  |  |  |  |  |  |  |  |  |
| 表題仕様書                                                                        | 3C-2T    |  |  |  |  |  |  |  |  |
| 工事店名・<br>施工者名                                                                |          |  |  |  |  |  |  |  |  |
| 提出年月日 2018年 11月 11日                                                          |          |  |  |  |  |  |  |  |  |
| 戻る ダウンロード画面                                                                  | へ進む クリック |  |  |  |  |  |  |  |  |

⑥「PDFをダウンロード(ZIP形式)」をクリック。

| ┃ 仕様書ダウンロード                                                                       |        |         |             |  |        |  |  |  |
|-----------------------------------------------------------------------------------|--------|---------|-------------|--|--------|--|--|--|
| 仕様書の選択                                                                            | 宛名・件名の | ወ入力     | 確認          |  | ダウンロード |  |  |  |
| 「PDFをダウンロード」ボタンをクリックしてください。<br>※ページを戻る場合は、ブラウザの戻るボタンは使用せずに、必ず画面上の「戻る」ボタンでお戻りください。 |        |         |             |  |        |  |  |  |
|                                                                                   | 戻る     | PDFをダウン | ロード (ZIP形式) |  | クリック   |  |  |  |

※ページを戻る場合は、ブラウザの戻るボタンは使用せずに、必ず画面上の「戻る」 ボタンでお戻りください。

※複数ファイルの時にZIP形式となります。